# brother

QL-500 QL-560 QL-570 QL-650TD QL-1050

# Ohjelmiston asennusopas

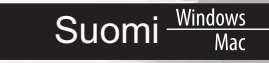

LB9154001

# Johdanto

## Ominaisuudet

| P-touch Editor                                       | Tämän avulla on helppo luoda useita erilaisia mukautettuja monipuolisia tarroja käyttämällä fontteja, malleja ja ClipArt-kuvia.                                                                                                    |
|------------------------------------------------------|----------------------------------------------------------------------------------------------------|
| Printer Driver                                       | Tämän avulla voidaan tulostaa tarroja tietokoneeseen yhdistetystä P-touch-<br>tarratulostimesta, kun tietokoneeseen on asennettu P-touch Editor.                                                                                                    |
| P-touch Address Book<br>(vain Windows <sup>®</sup> ) | P-touch Address Book on ohjelma, jonka avulla voidaan luoda<br>tietokonepohjainen osoitteisto ja tulostaa kestäviä muotoon leikattuja<br>tarroja. Tällä helppokäyttöisellä ohjelmalla tulostetaan hetkessä<br>osoitetarroja ja nimilappuja vierailijoille. Tietoja voidaan tuoda myös<br>muista sovelluksista (CSV-tiedostot tai Microsoft Outlook -yhteystiedot).<br>Käytettävissä on valikoima valmiita tarran asettelutyylejä. Lisäksi käyttäjät<br>voivat luoda omat asettelutyylinsä. |

## CD-levyä koskevat varoitukset

- Älä naarmuta CD-ROM-levvä.
- Älä koskaan kohdista CD-ROM-levvihin poikkeuksellista kuumuutta tai kvlmvvttä.
- Älä aseta painavia esineitä CD-ROM-levyn päälle äläkä taivuta levyä.
- · CD-ROM-levyn ohjelmisto on tarkoitettu vain ostamasi laitteen kanssa käytettäväksi. Sen saa asentaa useisiin tietokoneisiin esimerkiksi toimistossa.
- · Älä kytke USB-kaapelia tietokoneeseen, ennen kuin ohjelmisto on asennettu ja asennusohjelma kehottaa sinua kytkemään kaapelin.

# JÄRJESTELMÄVAATIMUKSET

# Käyttöympäristö

Varmista ennen asennusta, että tietokonejärjestelmäsi täyttää seuraavat vaatimukset.

| Käyttö-          | Windows <sup>®*1</sup> | $Windows^{\mathbb{R}} XP$ / $Windows Vista^{\mathbb{R}}$ / $Windows^{\mathbb{R}}$ 7 |  |
|------------------|------------------------|-------------------------------------------------------------------------------------|--|
| järjestelmä (OS) | Macintosh <sup>®</sup> | Mac OS <sup>®</sup> X 10.3.9 - 10.6                                                 |  |
| Kiintolow        | Windows <sup>®*1</sup> | Vähintään 70 Mt levytilaa <sup>*2</sup>                                             |  |
| Kintolevy        | Macintosh <sup>®</sup> | Vähintään 100 Mt levytilaa <sup>*2</sup>                                            |  |
| 1 :::48::        | Windows <sup>®*1</sup> | RS-232C <sup>*3*4</sup> , USB-portti (USB 1.1 tai 2.0)                              |  |
| Liitanta         | Macintosh <sup>®</sup> | USB-portti (USB 1.1 tai 2.0)                                                        |  |
| Muuta            | CD-ROM-asema           |                                                                                     |  |

\*1 Tietokoneen on täytettävä Microsoft<sup>®</sup>-suositukset asennetun käyttöjärjestelmän osalta.
\*2 Tarvittava levytila, kun ohjelmisto asennetaan kaikkine vaihtoehtoineen.

\*3 RS-232C-liitäntä tarvitaan tulostettaessa ESC/P-komennoilla.

\*4 Vain QL-650TD/QL-1050

- Microsoft, Windows Vista, Windows Server ja Windows ovat Microsoft Corporationin tavaramerkkejä tai rekisteröityjä tavaramerkkejä Yhdysvalloissa ja/tai muissa maissa.
- Apple, Macintosh ja Mac OS ovat Apple Inc:n tavaramerkkejä, jotka on rekisteröity Yhdysvalloissa ja muissa maissa.
- Muiden tässä asiakirjassa mainittujen ohjelmistojen tai tuotteiden nimet ovat ne kehittäneiden yritysten tavaramerkkejä tai rekisteröityjä tavaramerkkejä.

Suomi Win Mac

ſØ

# Ohjelmiston ja tulostinohjaimen asennus (vain Windows ${}^{ extsf{B}}$

Seuraavien näyttöjen tulostinten nimet voivat olla erilaisia kuin oman tulostimesi nimi. Niiden asennustapa vaihtelee tietokoneen käyttöjärjestelmän mukaan. Asennustapa voidaan muuttaa ilmoittamatta.

() Älä kytke tulostinta tietokoneeseen, ennen kuin kehoitetaan tekemään niin.

Tässä osassa selitetään, miten P-touch Editor 5.0, P-touch Address Book 1.1, kirjoitinohjain ja Ohjelmiston käyttöopas asennetaan.

Seuraava esimerkki on käyttöjärjestelmälle Windows Vista<sup>®</sup>.

#### **1** Käynnistä tietokone ja aseta CD-ROM-levy CD-ROM-asemaan.

Jos asennusohjelma ei käynnisty automaattisesti, avaa CD-ROMin tiedostoluettelo ja kaksoisnapsauta Setup.exe-tiedostoa.

#### **2** Napsauta "Normaali asennus".

Asennusvaihtoehdot:

#### ONormaali asennus

P-touch Editor 5.0, P-touch Address Book 1.1, kirjoitinohjain ja Ohjelmiston käyttöopas (PDF).

#### **2**Mukautettu asennus

P-touch Editor 5.0, P-touch Address Book 1.1, kirjoitinohjain ja Ohjelmiston käyttöopas (PDF) voidaan asentaa erikseen.

Ohjelmiston käyttöopas (PDF)

#### Adobe Reader-lataus

Näyttöön tulee linkki sivulle, josta voit ladata Adobe<sup>®</sup> Reader<sup>®</sup> -ohjelman.

- **3** Lue käyttöoikeussopimus ja napsauta [Kyllä], jos hyväksyt ehdot.
- **4** Noudata näytöllä olevia ohjeita.
- **5** Valitse asennettavien apuohjelmien vieressä olevat valintaruudut ja napsauta [Seuraava].

U Varmista, että kaikki Microsoft® Office -sovellukset on suljettu.

| Katso lisätietoja apuohjelmista PDF-muotoisesta |
|-------------------------------------------------|
| käyttöoppaasta.                                 |

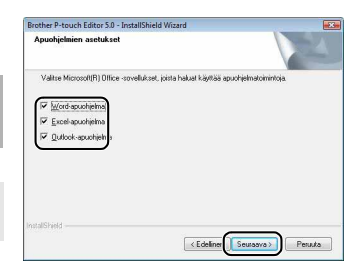

| QL Series Installer                    | napsauttamala painiketta<br>oikealla                                   | Brother Solutions Cent                                                                                                   |  |
|----------------------------------------|------------------------------------------------------------------------|----------------------------------------------------------------------------------------------------|--|
| <ul> <li>Normaali asennus</li> </ul>   | Asentaa P-touch Editor<br>tarrojen suunnittelemist<br>P-touch-ohjaimet | Asentaa P-touch Editorin, malit mukautettujen<br>tarrojen suunnittelemista varten, muun ohjelmiston<br>P-touch-ohjaimet. |  |
| <ul> <li>Mukautettu asennus</li> </ul> |                                                                        |                                                                                                    |  |
| • Lue käyttöopasta                     |                                                                        |                                                                                                    |  |
| Adobe Reader-lataus                    |                                                                        |                                                                                                    |  |
| Asennuskieli:                          |                                                                        | Dink                                                                                                    |  |
|                                        |                                                                        | STO TO TO                                                                                                    |  |

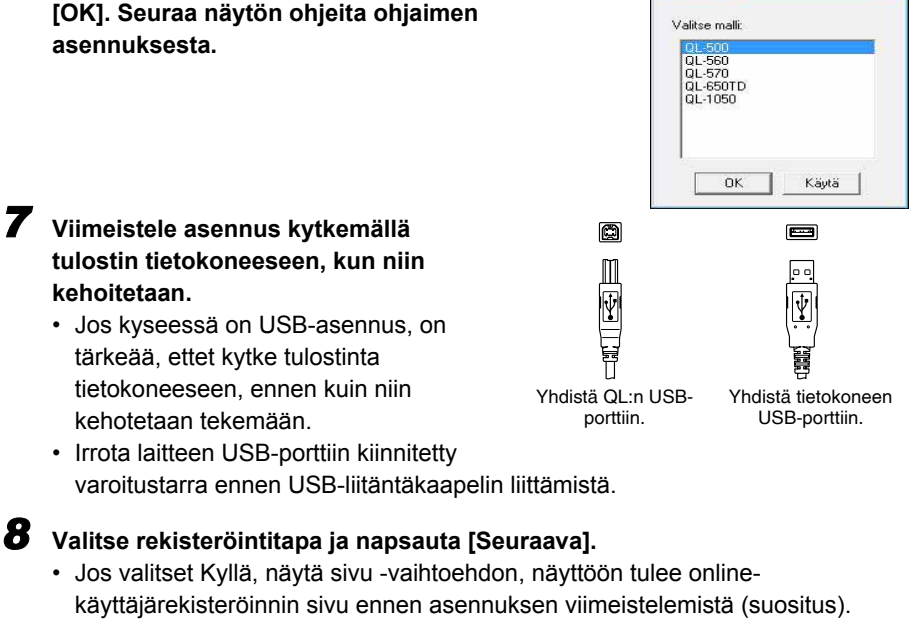

Driver Setup

53

Jos valitset Ei, älä näytä sivua -vaihtoehdon, asennusta jatketaan.

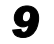

7

#### Napsauta [Valmis].

Ohielman asennus on nvt valmis.

**6** Valitse haluamasi malli ja napsauta sitten

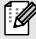

Ø

Kun sinua pyydetään käynnistämään tietokone uudelleen, valitse "Käynnistä uudelleen" ja napsauta [Valmis].

# **10** Käynnistä ohjelma.

- · Käynnistä P-touch Editor napsauttamalla [Käynnistä] [Kaikki ohjelmat] -[Brother P-touch] - [P-touch Editor 5.0].
- Käynnistä P-touch Address Book napsauttamalla [Käynnistä] [Kaikki ohjelmat] -[Brother P-touch] - [P-touch Address Book 1.1].
- Lisätietoja ohjelmistosta → Ohjelmiston käyttöopas (PDF).
- Jos haluat tarkastella Ohjelmiston käyttöopasta (PDF), napsauta [Käynnistä] [Kaikki ohjelmat] - [Brother P-touch] - [Manuals] - [QL-Series] - [Ohjelmiston käyttöopas].

# Ohjelmiston ja tulostinohjaimen asennuksen poistaminen (vain Windows<sup>®</sup>

Tässä osassa kerrotaan ohjelmiston ja kirjoitinohjaimen poistamisesta. Seuraavissa vaiheissa näkyy QL-XXX. "XXX" tarkoittaa kirjoittimesi nimeä.

## P-touch Editorin asennuksen poistaminen

#### Windows<sup>®</sup> XP

Avaa [Ohjauspaneeli] ja valitse [Lisää tai poista sovellus]. [Lisää tai poista sovellus] -valintaikkuna tulee näyttöön.

#### • Windows Vista<sup>®</sup> / Windows<sup>®</sup> 7

Avaa [Ohjauspaneeli], valitse [Ohjelmat] ja avaa [Ohjelmat ja toiminnot]. [Muuta sovellusta tai poista se] -valintaikkuna tulee näyttöön.

# **2** Valitse Brother P-touch Editor 5.0 ja napsauta [Poista (XP) tai Poista asennus (Windows Vista<sup>®</sup> / Windows<sup>®</sup> 7)].

## **3** Napsauta [OK].

Asennuksen poistamistoiminto käynnistyy. Kun ohjelmisto on poistettu tietokoneesta, [Ylläpitotoimet on tehty] -valintaikkuna tulee näyttöön.

Sulje [Lisää tai poista sovellus] -valintaikkuna (XP) tai
 [Ohjelmat ja toiminnot] -valintaikkuna (Windows Vista<sup>®</sup> / Windows<sup>®</sup> 7).
 P-touch Editorin asennus on poistettu.

Myös P-touch Address Book ja Ohjelmiston käyttöopas (PDF) voidaan poistaa samalla tavalla.

# Tulostinohjaimen asennuksen poistaminen

#### 1 Sammuta Brother QL-XXX.

2 • Windows<sup>®</sup> XP

Napsauta Käynnistä-painiketta ja avaa [Tulostimet ia faksit] -ikkuna.

Windows Vista<sup>®</sup>

Valitse [Ohjauspaneeli], valitse [Laitteisto ja äänet] ja avaa [Tulostimet].

• Windows<sup>®</sup> 7 Napsauta n-painiketta ja avaa [Laitteet ja tulostimet].

Lisätietoja on Windows®-käyttöjärjestelmän ohjeessa.

## **3** • Windows<sup>®</sup> XP

Ø

Valitse Brother QL-XXX ja napsauta [Tiedosto] - [Poista].

• Windows Vista<sup>®</sup> / Windows<sup>®</sup> 7 Valitse Brother QL-XXX, napsauta kuvaketta hiiren kakkospainikkeella ja napsauta sitten [Poista] (Windows Vista<sup>®</sup>) tai [Poista laite] (Windows<sup>®</sup> 7).

## 4 • Windows<sup>®</sup> XP

Valitse [Tiedosto] - [Palvelimen ominaisuudet].

#### Windows Vista<sup>®</sup>

Napsauta [Tulostimet]-ikkunassa hiiren kakkospainikkeella ja valitse [Suorita järjestelmänvalvojana] - [Palvelimen ominaisuudet...].

Jos valtuutuksen vahvistusvalintaikkuna tulee näyttöön, napsauta [Jatka]. Jos [Käyttäjätilien valvonta] -valintaikkuna tulee näyttöön, kirjoita salasana ja napsauta [OK].

#### • Windows<sup>®</sup> 7

Valitse [Laitteet ja tulostimet] -valintaikkunassa [Faksi] tai [Microsoft XPS -asiakirjojen kirjoitustoiminto] ja napsauta sitten valikkoriville näkyviin tuleva [Ominaisuudet: Tulostuspalvelin] -vaihtoehto.

## 5 • Windows<sup>®</sup> XP

Napsauta [Ohiaimet]-välilehti ja valitse Brother QL-XXX. Napsauta sitten [Poista].

#### Windows Vista<sup>®</sup>

Napsauta [Ohjaimet]-välilehti ja valitse Brother QL-XXX. Napsauta sitten [Poista...].

#### • Windows<sup>®</sup> 7

Napsauta [Ohjaimet]-välilehti ja napsauta sitten [Muokkaa ohjainasetuksia]. (Jos Käyttäjätilien valvonta -sanoma tulee näyttöön, kirjoita salasana ja napsauta sitten [OK].)

Valitse Brother QL-XXX ja napsauta sitten [Poista...].

## 6 • Windows<sup>®</sup> XP

Siirry nyt vaiheeseen 7.

• Windows Vista<sup>®</sup> / Windows<sup>®</sup> 7 Valitse [Poista ohjain ja ohjainkokonaisuus] ja napsauta [OK]. Noudata näyttöön tulevia ohjeita.

#### 7 Sulje [Ominaisuudet: tulostuspalvelin] -valintaikkuna. Tulostinohjaimen asennus on poistettu.

# P-touch Editor Help -ohjeen käyttö (vain Windows<sup>®</sup>)

### P-touch Editorin ohjeen käynnistys

Seuraava esimerkki koskee Windows Vista<sup>®</sup> -käyttöjärjestelmää. Seuraavien näyttöjen tulostinten nimet voivat olla erilaisia kuin oma tulostimesi.

#### Käynnistys Käynnistä ( ) -painikkeen kautta

Käynnistä P-touch Editorin ohje napsauttamalla työkalupalkin Käynnistä (
) -painiketta ja valitsemalla [Kaikki ohjelmat]. Napsauta [Brother P-touch] ja [P-touch Editor 5.0 -ohje].

#### ■Käynnistys Uusi/Avaa-toiminnon kautta

Kun käynnistät P-touch Editor 5.0:n ja Uusi/Avaavalintaikkuna avautuu, napsauta "<u>Ohje - Toimintaohjeet</u>".

Jos napsautat kehyksessä oikealla olevaa "Tarkista päivitykset" -vaihtoehtoa, voit tarkistaa, onko P-touch Editorille saatavana päivitystä verkkosivuilla.

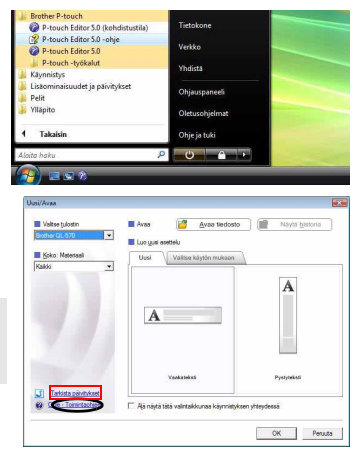

#### ■Käynnistys P-touch Editorin kautta

Napsauta Ohje-valikkoa ja valitse P-touch Editorin ohje.

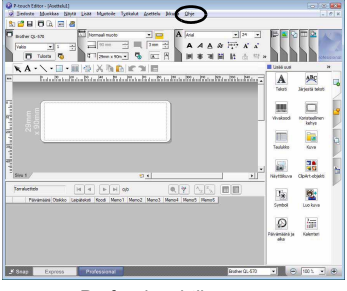

Professional-tila

#### ■Käynnistys Snap-tilasta

Napsauta hiiren kakkospainiketta ja valitse P-touch Editorin ohje.

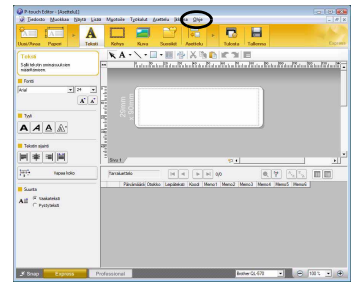

Express-tila

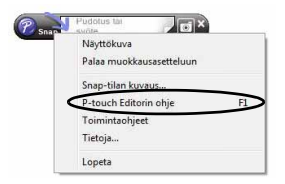

Ø

# Ohjelmiston ja tulostinohjaimen asentaminen (Mac OS®

Tässä osassa selitetään, miten P-touch Editor 5.0, kirjasimet, Auto Format -mallit, Clip Art -kuvat ja kirjoitinohjain asennetaan. Kirjoitinohjaimen asentamisen jälkeen käydään läpi ohjaimen asetusten määrittäminen.

- $\bullet$ Älä kytke laitetta Macintosh $^{\ensuremath{\mathbb{B}}\xspace-1}$ tietokoneeseen, ennen kuin ohjaimen asennus on valmis.
- O Varmista, ettei USB-kaapeli ole kytkettynä. Kytke kaapeli vasta, kun ohjeissa niin kehotetaan.
  - Tarvitset järjestelmävalvojan oikeudet tietokoneeseen voidaksesi asentaa ohjelman.

Tässä käytetään esimerkkinä Mac OS<sup>®</sup> X 10.5.7 -käyttöjärjestelmää. Seuraavissa vaiheissa käytetään nimeä QL-XXX. Lukiessasi ohjeita korvaa "XXX" tulostimesi mallin nimellä.

- **Käynnistä Macintosh<sup>®</sup> ja aseta CD-ROM-levy CD-asemaan.** Kaksoisosoita QL\_Series (CDROM) -kuvaketta.
- 2 Osoita [Mac OS X] -kansiota ja kaksoisosoita [QL-XXX Driver.pkg]. Noudata näytöllä olevia ohjeita.
- **3** Kun asennus on valmis ja näkyviin tulee oikealla näkyvä näyttö, napsauta [Sulje]. Tulostinohjaimen asennus on valmis. Asenna seuraavaksi P-touch Editor 5.0.

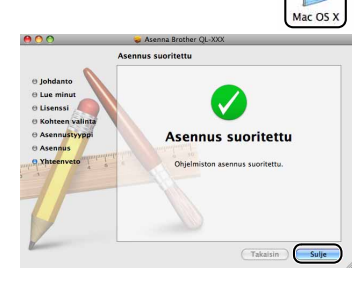

#### Kaksoisosoita [P-touch Editor 5.0 Installer.mpkg] -tiedostoa [Mac OS X] -kansiossa.

Kirjoittimen P-touch Editor 5.0 käynnistyy. Noudata näytöllä olevia ohjeita.

5 Kun asennus on valmis ja viesti "Ohjelmiston asennus päätetään osoittamalla Käynnistä." tulee näkyviin, osoita [Käynnistä].

Macintosh<sup>®</sup> käynnistyy uudelleen. Ohjelmiston asennus on valmis.

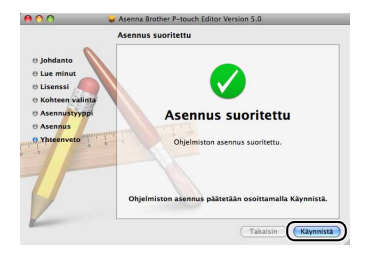

Mac

7

| 6                                                                                                    | Kun tietokone on käynnistynyt<br>uudelleen, kytke USB-kaapeli<br>laitteeseen.                                                                                                    |                                                                 |                                            |  |  |
|----------------------------------------------------------------------------------------------------|----------------------------------------------------------------------------------------------------|-----------------------------------------------------------------|--------------------------------------------|--|--|
| !                                                                                                    | Poista varoitustarra laitteen USB-portista<br>laitteen takaosassa ja kytke USB-kaapeli.                                                                                                    |                                                                 |                                            |  |  |
| 7                                                                                                    | Kytke USB-kaapeli Macintosh <sup>®</sup> -<br>tietokoneen USB-liitäntään.<br>Kytke sitten laitteeseen virta painamall                                                                                                    | Yhdistä QL:n USB-<br>porttiin.<br>a virtapainiketta (را         | Yhdistä tietokoneen<br>USB-porttiin.<br>). |  |  |
| Ø                                                                                                    | Jos laite kytketään Macintosh®-tietokoneeseen<br>tunnisteta oikein. Jos näin käy, kytke laite suora                                                                                                    | l USB-keskittimen kautt<br>an Macintosh <sup>®</sup> - tietokon | a, sitä ei ehkä<br>leen USB-liitäntään.    |  |  |
| <ul> <li>8 • Mac OS<sup>®</sup> X 10.3.9 - 10.4.x<br/>Kaksoisosoita levyasemaa, jonne olet asentanut Mac OS<sup>®</sup> X:n, ja napsauta<br/>sitten järjestyksessä [Ohjelmat] - [Lisäohjelmat] - [Kirjoittimen asetustyökalu].</li> <li>• Mac OS<sup>®</sup> X 10.5.x - 10.6<br/>Napsauta järjestyksessä [Omenavalikko] - [Järjestelmäasetukset] ja osoita<br/>"Tulostus ja faksaus".</li> </ul> |                                                                                                    |                                                                 |                                            |  |  |
| 9                                                                                                    | <ul> <li>9 • Mac OS<sup>®</sup> X 10.3.9 - 10.4.x<br/>Napsauta [Lisää] ja valitse USB näytön yläosasta.<br/>Valitse luettelosta QL-XXX ja lisää kirjoitin [Kirjotinluettelo] osoittamalla<br/>uudelleen [Lisää].</li> <li>• Mac OS<sup>®</sup> X 10.5.x - 10.6<br/>Valitse luettelosta "Brother QL-XXX" ja napsauta [Lisää] / +, niin tulostin<br/>lisätään [Kirjoitinluettelo] / [Tulostus ja faksaus] -valikkoon.</li> </ul> |                                                                 |                                            |  |  |
| 10                                                                                                    | Kun näyttö palaa [Kirjoitinluettelo] / [Tulos<br>faksaus] -näyttöön, tarkista, että "QL-XXX<br>mukana luettelossa, ja sulje [Kirjoitinluett<br>[Tulostus ja faksaus] -näyttö.<br>Laitetta voidaan nyt käyttää.                                                                                                    | tus ja<br>(?' on<br>telo] /                                     | Kirjotinluetelo                            |  |  |

Katso lisätietoja ohjelmasta P-touch Editorin ohjeesta.

# Ohjelmiston ja tulostinohjaimen asennuksen poistaminen (Mac OS<sup>®</sup>

Tässä osassa kerrotaan ohjelmiston ja kirjoitinohjaimen poistamisesta. Seuraavissa vaiheissa näkyy QL-XXX. "XXX" tarkoittaa kirjoittimesi nimeä.

# P-touch Editorin poisto

Kaksoisosoita P-touch Editorin asennusasemassa [Ohjelmat] -[P-touch Editor 5.0] - [Uninstall P-touch] - [UninstallPtEditor.command]. IPäätel-ikkuna tulee näkvviin ja asennuksen poisto käynnistyy.

Asennuksen poistoon tarvitaan järjestelmänvalvojan oikeudet.

ſØ

Jos [Pääte]-ikkuna ei tule näkyviin, kun kohtaa [UninstallPtEditor.command] kaksoisosoitetaan, osoita hiiren kakkospainikkeella (tai paina control-näppäintä ja osoita) kohtaa [UninstallPtEditor.command]. Pikavalikko tulee näkyviin. Avaa [Pääte]-ikkuna pikavalikosta.

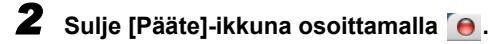

**3** Poista [P-touch Editor 5.0] -kansio [Ohjelmat]-kansiosta.

Ennen kuin poistat [P-touch Editor 5.0] -kansion, katso, onko siellä tallennettuna tärkeitä tiedostoja.

P-touch Editorin asennus on nyt poistettu.

## Kirjoitinohjaimen poisto

1

#### Katkaise virta tulostimesta.

**2** • Mac OS<sup>®</sup> X 10.3.9 - 10.4.x

Kaksoisosoita asemaa, johon Mac OS<sup>®</sup> X on asennettu ja kaksoisosoita [Ohjelmat] - [Lisäohjelmat] - [Kirjoittimen asetustyökalu] [Kirjoitinluettelo]-valintataulu tulee näkyviin.

 Mac OS<sup>®</sup> X 10.5.x - 10.6 Osoita [Omenavalikko] - [Järjestelmäasetukset] ja osoita sitten [Tulostus ja faksaus].

**3** • Mac OS<sup>®</sup> X 10.3.9 - 10.4.x

Valitse "QL-XXX" ja osoita 🕺 (Poista).

• Mac OS<sup>®</sup> X 10.5.x - 10.6 Valitse "QL-XXX" ja osoita -.

**4** Sulje [Kirjoitinluettelo] / [Tulostus ja faksaus] -valintataulu. Kirioitinohiain on nvt poistettu.

Suomi

# P-touch Editor Help -ohjeen käyttö (Mac OS<sup>®</sup>)

## P-touch Editorin ohjeen käynnistys

Seuraavassa on esimerkki Mac OS<sup>®</sup> X 10.4.9 -käyttöjärjestelmälle. Seuraavien näyttöjen tulostinten nimet voivat olla erilaisia kuin oman tulostimesi nimi.

#### ■Käynnistys New/Open-toiminnon kautta

Osoita New/Open-valintaikkunassa "<u>Help - How To</u>".

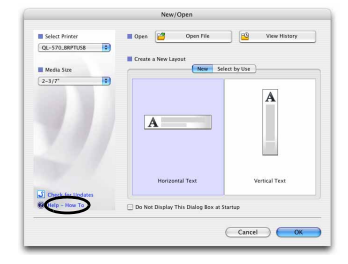

Käynnistys P-touch Editorin kautta Voit käynnistää P-touch Editorin ohjeet osoittamalla Help-valikkoa ja valitsemalla kohdan P-touch Editor Help.

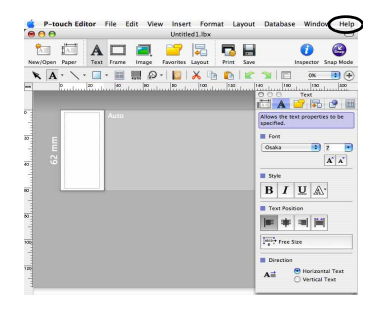

# Tarraesimerkkejä

Alla on esimerkkejä tarroista, joita voidaan luoda Brother QL -tulostimella. Valittavissa on monenlaisia tarratyyppejä. Jos haluat lisätietoja, katso sivu 12.

## Valitse haluamasi tarratyyppi.

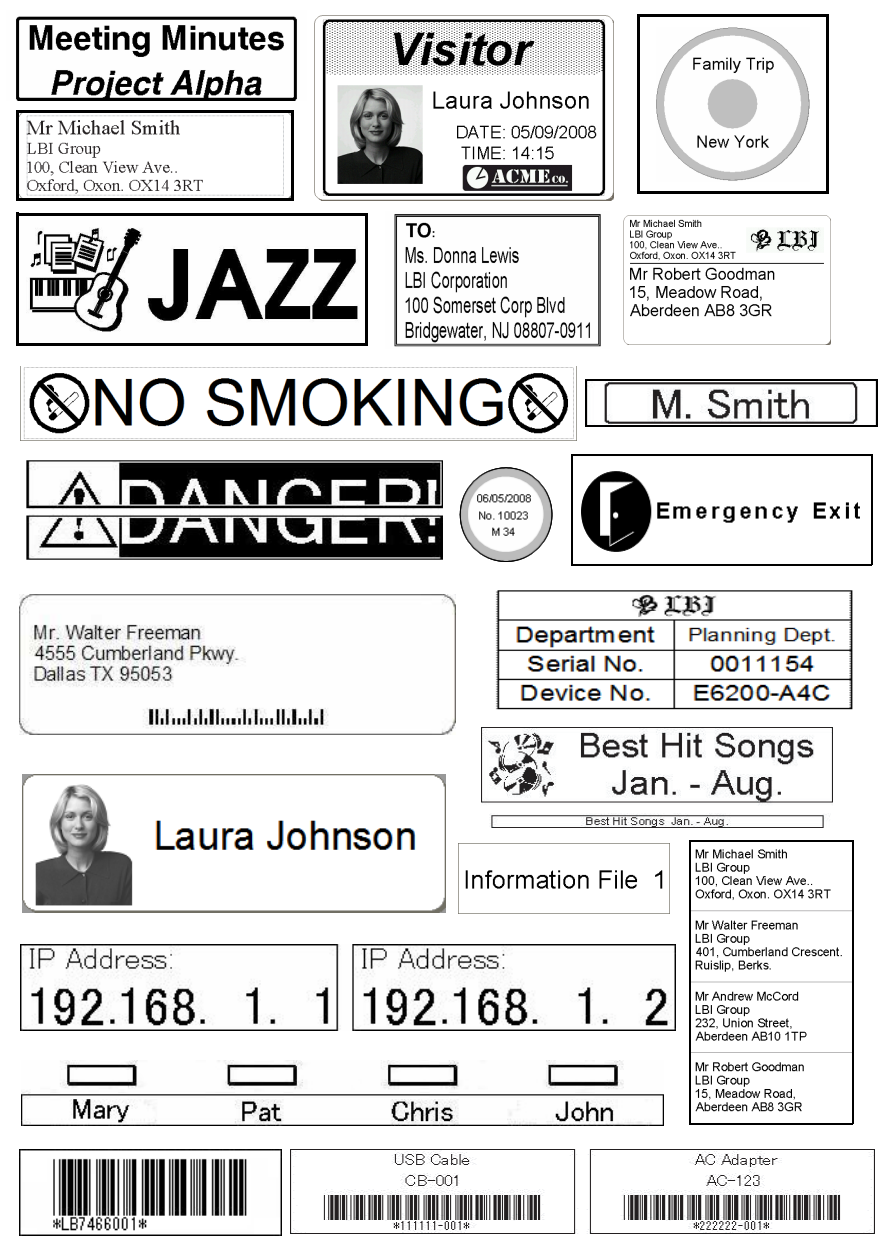

Suomi

Mac

# Yleisohjeet

Tässä osassa annetaan yleisohjeet tarrojen luontiin.

## Kytke tietokoneeseen

#### Luo tarran tiedot.

Kirjoita teksti suoraan P-touch Editoriin tai kopioi teksti Microsoft<sup>®</sup> Office -ohjelmasta. P-touch Editorissa on useita muokkaustoimintoja tarran muotoiluun ja koristeluun.

• Kirjoita teksti P-touch Editorissa.

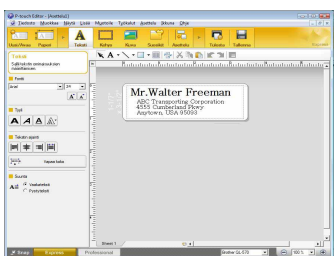

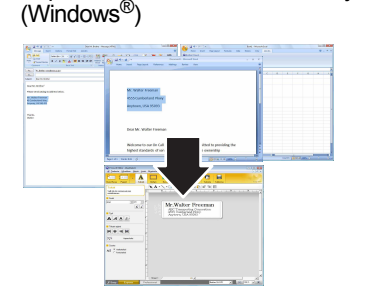

Kopioi teksti Microsoft<sup>®</sup> Office -ohjelmasta.

Katso tarkat ohjeet tarrojen luontiin ohjeesta (P-touch Editorin ohje).

### **2** Tulosta tarra.

Tulosta tarra Brother QL -tulostimella.

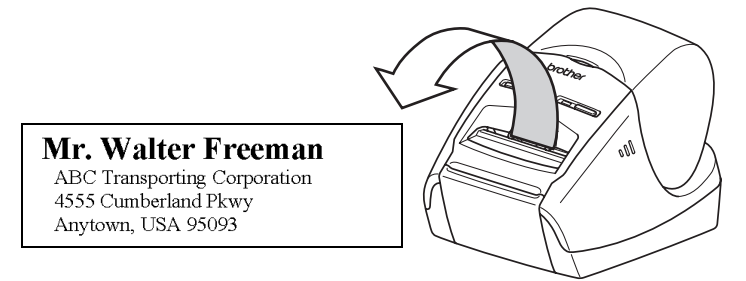

Katso tarkat ohjeet tarrojen tulostukseen ohjeesta (P-touch Editorin ohje).

Poista tarrat tarran luovutusaukosta paperitukosten estämiseksi.

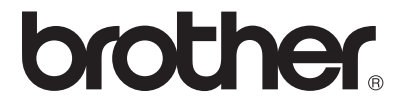